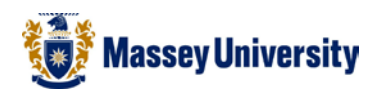

## Absolute Cell Addressing – e.g., \$B\$4

## **Microsoft Excel**

An **absolute address** in the cell does not change when it is copied to another location on the worksheet. The "\$" sign locks the row and column, eg. \$B\$3. By preceding the two parts of the cell reference with the \$ symbol we are making that **reference absolute**.

1. Select the cell where the result should go, eg. C4

|   | Α     | В     | С             | D    |  |
|---|-------|-------|---------------|------|--|
| 1 |       |       | Interest Rate | 0.4% |  |
| 2 |       |       |               |      |  |
| 3 | Month | Units | Interest      |      |  |
| 4 | Jan   | 20    |               |      |  |
| 5 | Feb   | 59    |               |      |  |

2. Type "="

| А     | В                        | С                                      | D                                                                                                    |                                                                                  |
|-------|--------------------------|----------------------------------------|----------------------------------------------------------------------------------------------------|----------------------------------------------------------------------------------|
|       |                          | Interest Rate                          | 0.4%                                                                                                    |                                                                                  |
|       |                          |                                        |                                                                                                    |                                                                                  |
| Month | Units                    | Interest                               |                                                                                                    |                                                                                  |
| Jan   | 20                       | =                                      |                                                                                                    |                                                                                  |
| Feb   | 59                       |                                        |                                                                                                    |                                                                                  |
|       | A<br>Month<br>Jan<br>Feb | A B<br>Month Units<br>Jan 20<br>Feb 59 | ABCInterest RateInterest RateInterest RateInterest RateInterestInterest <tr< th=""><th>ABCDInterest Rate0.4%Interest Rate0.4%InterestInterestInterestInterestJan20Feb59</th></tr<> | ABCDInterest Rate0.4%Interest Rate0.4%InterestInterestInterestInterestJan20Feb59 |

3. Click the cell that you want to multiple by, eg. B4

|   | А     | В     | С             | D    |  |
|---|-------|-------|---------------|------|--|
| 1 |       |       | Interest Rate | 0.4% |  |
| 2 |       |       |               |      |  |
| 3 | Month | Units | Interest      |      |  |
| 4 | Jan   | 20    | =B4           |      |  |
| 5 | Feb   | 59    |               |      |  |

4. Type "\*"

|   | А     | В     | С             | D    |  |
|---|-------|-------|---------------|------|--|
| 1 |       |       | Interest Rate | 0.4% |  |
| 2 |       |       |               |      |  |
| 3 | Month | Units | Interest      |      |  |
| 4 | Jan   | 20    | =B4*          |      |  |

5. Select the Interest Rate cell, i.e., D1

|   | А     | В     | С             | D    |
|---|-------|-------|---------------|------|
| 1 |       |       | Interest Rate | 0.4% |
| 2 |       |       |               |      |
| 3 | Month | Units | Interest      |      |
| 4 | Jan   | 20    | =B4*D1        |      |

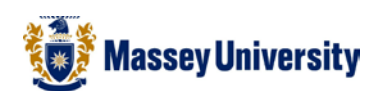

## 6. Enter **F4** key

1

2

5

6

7

8

9

14 Nov

15 Dec

16

|   | Α     | В     | С             | D    |
|---|-------|-------|---------------|------|
| 1 |       |       | Interest Rate | 0.4% |
| 2 |       |       |               |      |
| 3 | Month | Units | Interest      | _    |
| 4 | Jan   | 20    | =B4*\$D\$1    |      |

| =4 |  |  |
|----|--|--|
|    |  |  |

L Enter

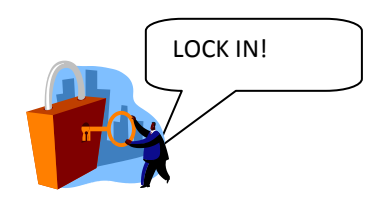

## Press ENTER key to complete 7.

|   | Α     | В     | С             | D    |  |
|---|-------|-------|---------------|------|--|
| 1 |       |       | Interest Rate | 0.4% |  |
| 2 |       |       |               |      |  |
| 3 | Month | Units | Interest      |      |  |
| 4 | Jan   | 20    | 0.08          |      |  |
| 5 | Feb   | 59    |               |      |  |
|   |       |       |               |      |  |

Fill handle

Remember to double click on the fill handle to copy the formula to other cells.

This time, you won't get "0"!

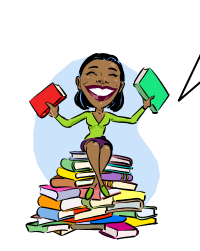

Results В А С D Interest Rate 0.4% 3 Month Units Interest 4 Jan 20 0.08 59 0.236 Feb 15 0.06 March 1.052 April 263 May 125 0.5 Jun 0.008 2 10 Jul 45 0.18 11 Aug 19 0.076 103 0.412 12 Sep 13 Oct 325 1.3

95

24

0.38

₽₽

0.096

| Formula view |       |       |               |       |  |
|--------------|-------|-------|---------------|-------|--|
|              | А     | В     | С             | D     |  |
| 1            |       |       | Interest Rate | 0.004 |  |
| 2            |       |       |               |       |  |
| 3            | Month | Units | Interest      |       |  |
| 4            | Jan   | 20    | =B4*\$D\$1    |       |  |
| 5            | Feb   | 59    | =B5*\$D\$1    |       |  |
| 6            | March | 15    | =B6*\$D\$1    |       |  |
| 7            | April | 263   | =B7*\$D\$1    |       |  |
| 8            | May   | 125   | =B8*\$D\$1    |       |  |
| 9            | Jun   | 2     | =B9*\$D\$1    |       |  |
| 10           | Jul   | 45    | =B10*\$D\$1   |       |  |
| 11           | Aug   | 19    | =B11*\$D\$1   |       |  |
| 12           | Sep   | 103   | =B12*\$D\$1   |       |  |
| 13           | Oct   | 325   | =B13*\$D\$1   |       |  |
| 14           | Nov   | 95    | =B14*\$D\$1   |       |  |
| 15           | Dec   | 24    | =B15*\$D\$1   |       |  |